## **Searching SQL Inventory Manager**

Finding a specific server, instance, database, listener, or application is easy with the search field located in the IDERA menu bar. Simply type all or part of the name within the product, and then click **Go**. The system displays a list of items matching your search criteria, sorted by name. The window also includes the type of item returned, such as **Instance**, **Database**, or **Application**. Click the item name and you go to the appropriate view for that item. For example, click an instance name while using IDERA SQL Inventory Manager, and the Instance Details page for that instance appears. Click a database name, and the Database Details window for that database appears.

After you view the list of search results, click any other part of the window to close the search pop-up list.

IDERA | Products | Purchase | Support | Community | Resources | About Us | Legal